# 配置ISE 2.0 TACACS+身份驗證命令授權

# 目錄

簡介 背景資訊 必要條件 需求 採用元件 設定 網路圖表 組態 配置ISE進行身份驗證和授權 <u>將ISE 2.0加入Active Directory</u> 新增網路裝置 啟用裝置管理服務 配置TACACS命令集 配置TACACS配置檔案 配置TACACS授權策略 配置Cisco IOS路由器以進行身份驗證和授權 驗證 <u>Cisco IOS路由器驗證</u> ISE 2.0驗證 疑難排解 相關資訊

# 簡介

本檔案介紹如何根據Microsoft Active Directory(AD)群組成員身分設定TACACS+驗證和命令授權。

# 背景資訊

要根據身份服務引擎(ISE)2.0及更高版本的使用者的Microsoft Active Directory(AD)組成員身份配置 TACACS+身份驗證和命令授權,ISE使用AD作為外部身份儲存來儲存資源,如使用者、電腦、組 和屬性。

# 必要條件

### 需求

思科建議您瞭解以下主題:

- Cisco IOS路由器完全可操作
- 路由器和ISE之間的連線。

• ISE伺服器已引導並且與Microsoft AD連線

### 採用元件

本文中的資訊係根據以下軟體和硬體版本:

- 思科身分識別服務引擎2.0
- Cisco IOS<sup>®</sup>軟體版本15.4(3)M3
- Microsoft Windows Server 2012 R2

本文中的資訊是根據特定實驗室環境內的裝置所建立。文中使用到的所有裝置皆從已清除(預設) )的組態來啟動。如果您的網路運作中,請確保您瞭解任何指令可能造成的影響。

如需文件慣例的詳細資訊,請參閱<u>思科技術提示慣例。</u>

## 設定

組態的目的是:

- 通過AD驗證telnet使用者
- 授權telnet使用者,使其在登入後進入特權執行模式
- 檢查並將每個執行的命令傳送到ISE進行驗證

#### 網路圖表

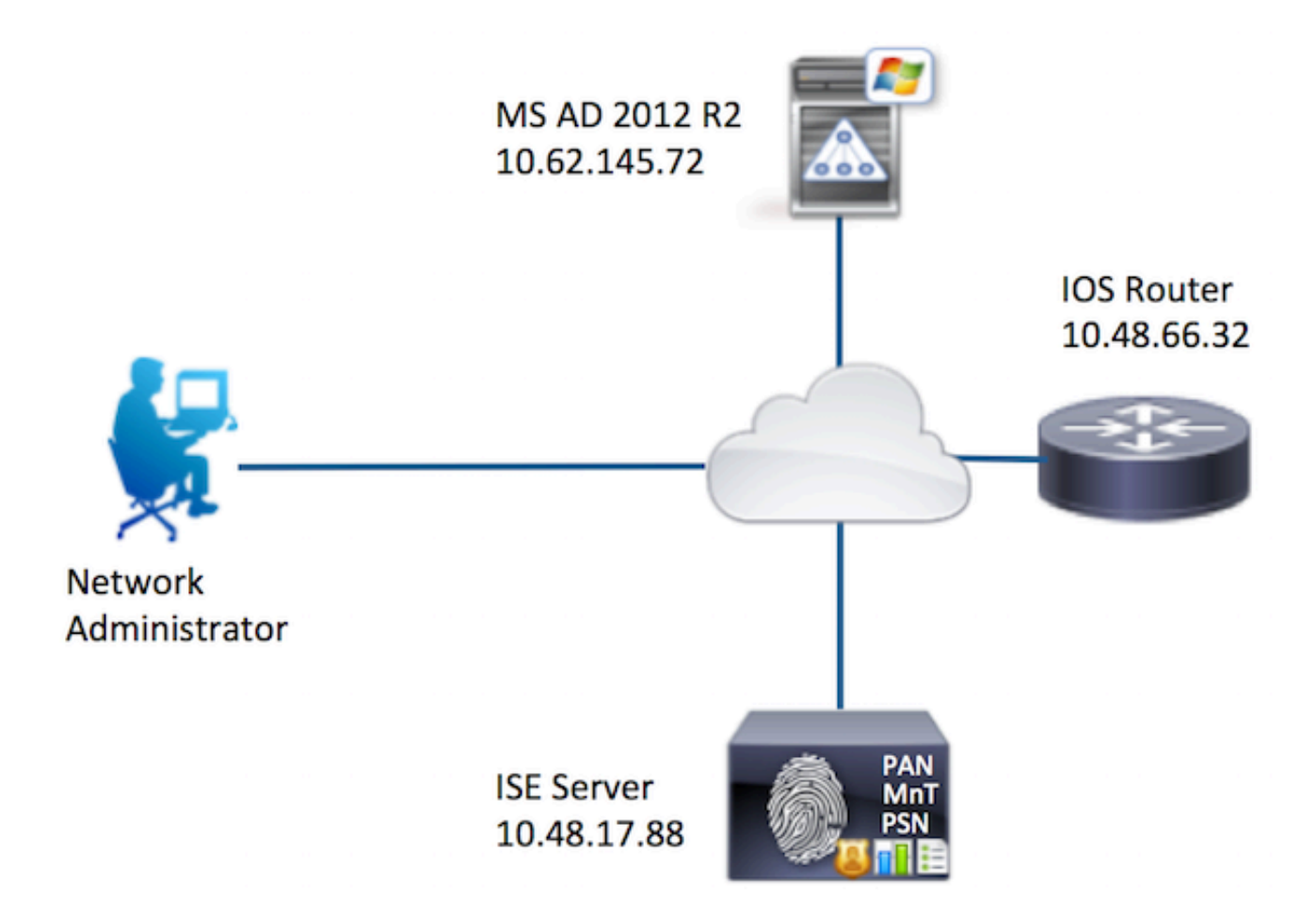

組態

配置ISE進行身份驗證和授權

將ISE 2.0加入Active Directory

1.導航到**管理>身份管理>外部身份庫> Active Directory >新增**。提供加入點名稱、Active Directory域並點選**提交。** 

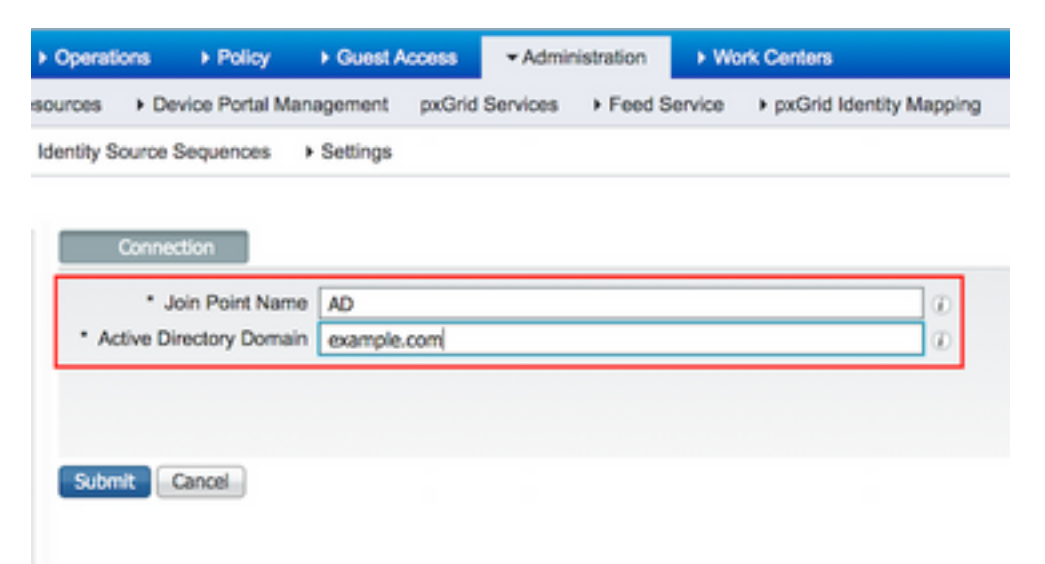

2.當系統提示將所有ISE節點加入此Active Directory域時,按一下是。

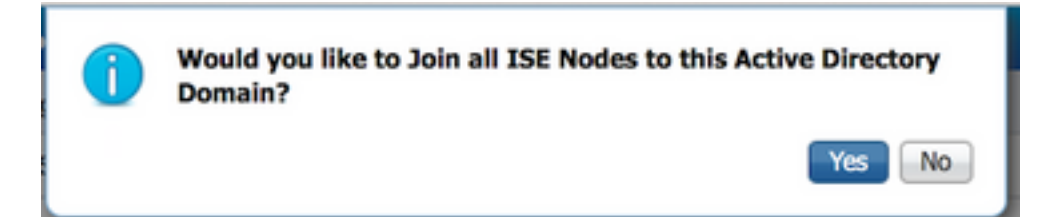

3.提供AD使用者名稱和密碼,然後按一下OK。

| Join Domain<br>Please specify the credentials require | d to Join ISE node(s) to the Active Directory Domain. |
|-------------------------------------------------------|-------------------------------------------------------|
| * AD User Name ①                                      | Administrator                                         |
| * Password                                            | ••••••                                                |
| Specify Organizational Unit ()                        | OK Cancel                                             |

在ISE中訪問域所需的AD帳戶可以具有以下任一項:

- 將工作站新增到相應域中的域使用者許可權
- ・在建立ISE電腦帳戶的ISE電腦加入ISE電腦到域之前,在相應的電腦容器上建立電腦對象或刪
   除電腦對象許可權

**附註**:思科建議禁用ISE帳戶的鎖定策略,並配置AD基礎設施,以便在為該帳戶使用錯誤密碼 時向管理員傳送警報。輸入錯誤密碼時,ISE不會在必要時建立或修改其電腦帳戶,因此可能 會拒絕所有身份驗證。

4.複查工序狀態。節點狀態必須顯示為已完成。按一下「Close」。

| Join Operation Status<br>Status Summary: Successful |             | ×  |
|-----------------------------------------------------|-------------|----|
| ISE Node                                            | Node Status |    |
| Joey.example.com                                    | Completed.  |    |
|                                                     |             |    |
|                                                     | Clo         | se |

5. AD的狀態為運行。

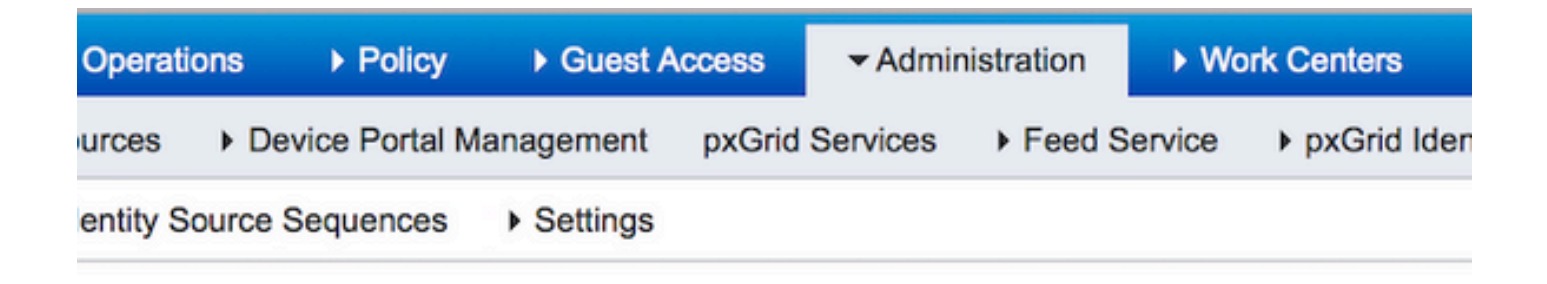

| Connection                                                  | Authentication De                    | omains (             | Groups Attributes |
|-------------------------------------------------------------|--------------------------------------|----------------------|-------------------|
| <ul><li>* Join Point</li><li>* Active Directory D</li></ul> | Name AD<br>Iomain <b>example.com</b> |                      |                   |
| 👷 Join 👷 Leave 🔰                                            | 🔰 Test User 🛛 音 Diagnos              | tic Tool 🛛 🛞 Refrest | Table             |
| ISE Node                                                    | •                                    | ISE Node Role        | Status            |
| Joey.example.co                                             | m                                    | STANDALONE           | Operational       |
|                                                             |                                      |                      |                   |
|                                                             |                                      |                      |                   |

6.定位至**「組」>「新增」>「從目錄選擇組」>「檢索組」。**選中**Network Admins** AD Group和 **Network Maintenance Team** AD Group覈取方塊,如下圖所示。

**附註**:使用者admin是網路管理員AD組的成員。此使用者具有完全訪問許可權。此使用者是 網路維護團隊AD組的成員。此使用者只能執行show命令。

| Select Directo<br>This dialog is us | ory Groups<br>and to select groups from the Directo | iry.       |                          |                |
|-------------------------------------|-----------------------------------------------------|------------|--------------------------|----------------|
| Domain                              | example.com                                         |            |                          | 7              |
| Name Filter                         |                                                     | SID Filter |                          | Type Filter AL |
|                                     | Retrieve Groups 62 Groups Re                        | trieved.   |                          |                |
| Name                                |                                                     |            | Group SID                |                |
| example.co                          | m/Builtin/Distributed COM Users                     |            | example.com/S-1-5-32-562 |                |
| example.co                          | m/Builtin/Event Log Readers                         |            | example.com/S-1-5-32-573 |                |

| Narr   | 10 .                                             | Group SID                                   | Group Type            |
|--------|--------------------------------------------------|---------------------------------------------|-----------------------|
| exar   | mple.com/Builtin/Distributed COM Users           | example.com/S-1-5-32-562                    | BUILTIN, DOMAIN LOCAL |
| exar   | mple.com/Builtin/Event Log Readers               | example.com/S-1-5-32-573                    | BUILTIN, DOMAIN LOCAL |
| exar   | mple.com/Builtin/Guests                          | example.com/S-1-5-32-546                    | BUILTIN, DOMAIN LOCAL |
| exar   | mple.com/Builtin/Hyper-V Administrators          | example.com/S-1-5-32-578                    | BUILTIN, DOMAIN LOCAL |
| exar   | mple.com/Builtin/IIS_IUSRS                       | example.com/S-1-5-32-568                    | BUILTIN, DOMAIN LOCAL |
| exar   | mple.com/Builtin/Incoming Forest Trust Builders  | example.com/S-1-5-32-557                    | BUILTIN, DOMAIN LOCAL |
| exar   | mple.com/Builtin/Network Configuration Operators | example.com/S-1-5-32-556                    | BUILTIN, DOMAIN LOCAL |
| exar   | mple.com/Builtin/Performance Log Users           | example.com/S-1-5-32-559                    | BUILTIN, DOMAIN LOCAL |
| exar   | mple.com/Builtin/Performance Monitor Users       | example.com/S-1-5-32-558                    | BUILTIN, DOMAIN LOCAL |
| exar   | mple.com/Builtin/Pre-Windows 2000 Compatible Ac  | example.com/S-1-5-32-554                    | BUILTIN, DOMAIN LOCAL |
| exar   | mple.com/Builtin/Print Operators                 | example.com/S-1-5-32-550                    | BUILTIN, DOMAIN LOCAL |
| exar   | mple.com/Builtin/RDS Endpoint Servers            | example.com/S-1-5-32-576                    | BUILTIN, DOMAIN LOCAL |
| exar   | mple.com/Builtin/RDS Management Servers          | example.com/S-1-5-32-577                    | BUILTIN, DOMAIN LOCAL |
| exar   | mple.com/Builtin/RDS Remote Access Servers       | example.com/S-1-5-32-575                    | BUILTIN, DOMAIN LOCAL |
| exar   | mple.com/Builtin/Remote Desktop Users            | example.com/S-1-5-32-555                    | BUILTIN, DOMAIN LOCAL |
| exar   | nple.com/Builtin/Remote Management Users         | example.com/S-1-5-32-580                    | BUILTIN, DOMAIN LOCAL |
| exar   | mple.com/Builtin/Replicator                      | example.com/S-1-5-32-552                    | BUILTIN, DOMAIN LOCAL |
| exar   | mple.com/Builtin/Server Operators                | example.com/S-1-5-32-549                    | BUILTIN, DOMAIN LOCAL |
| exar   | mple.com/Builtin/Terminal Server License Servers | example.com/S-1-5-32-561                    | BUILTIN, DOMAIN LOCAL |
| exar   | mple.com/Builtin/Users                           | example.com/S-1-5-32-545                    | BUILTIN, DOMAIN LOCAL |
| exar   | mple.com/Builtin/Windows Authorization Access Gr | example.com/S-1-5-32-560                    | BUILTIN, DOMAIN LOCAL |
| 🗸 exar | nple.com/Network Admins                          | S-1-5-21-70538695-790656579-4293929702-1239 | GLOBAL                |
| 🖌 exar | mple.com/Network Maintenance Team                | S-1-5-21-70538695-790656579-4293929702-1240 | GLOBAL                |

×

۳

7.按一下**儲存**以儲存檢索到的AD組。

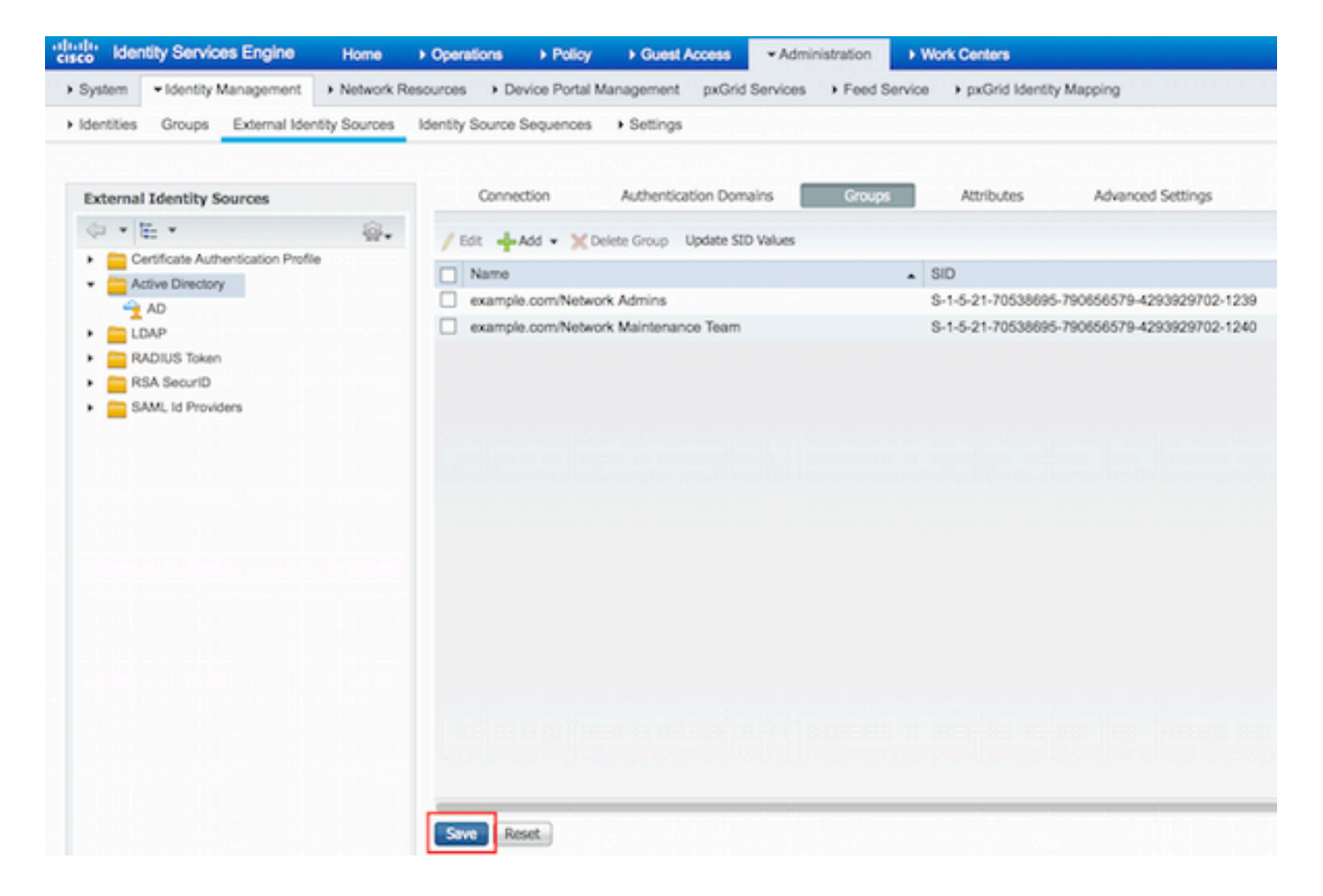

#### 新增網路裝置

導航至**工作中心>裝置管理>網路資源>網路裝置**。按一下「Add」。提供名稱、IP地址,選中 TACACS+身份驗證設定覈取方塊並提供共用金鑰。

| dentity Services Engine             | Home > C    | perations + Policy      | Guest Access          | + Administration  | ✓ Work Centers                     |             |         |          |
|-------------------------------------|-------------|-------------------------|-----------------------|-------------------|------------------------------------|-------------|---------|----------|
| TrustSec     Topyice Administration |             |                         |                       |                   |                                    |             |         |          |
| Overview Identities User Identity   | Groups - Ne | twork Resources Net     | work Device Groups    | Policy Conditions | <ul> <li>Policy Results</li> </ul> | Policy Sets | Reports | Settings |
| 9                                   | Network Dev | ices List > New Network | k Device              |                   |                                    |             |         |          |
| Network Devices                     | Network I   | Devices                 |                       |                   |                                    |             |         |          |
| Default Devices                     |             | 1 Name Rou              | uter                  |                   |                                    |             |         |          |
| TACACS External Servers             |             | Description             |                       |                   |                                    |             |         |          |
| TACACS Server Sequence              |             |                         |                       | _                 |                                    |             |         |          |
|                                     | 2 P A       | ddress: 10.48.66.32     | / 32                  |                   |                                    |             |         |          |
|                                     |             |                         |                       |                   |                                    |             |         |          |
|                                     |             | Device Profile          |                       |                   |                                    |             |         |          |
|                                     |             |                         | Cisco v 🖤             |                   |                                    |             |         |          |
|                                     |             | Model Name              |                       |                   |                                    |             |         |          |
|                                     |             | Software Version        |                       |                   |                                    |             |         |          |
|                                     |             |                         |                       |                   |                                    |             |         |          |
|                                     | * Notwo     | ork Device Group        |                       |                   |                                    |             |         |          |
|                                     | Los         | ation All Locations     | Set To Del            | fault             |                                    |             |         |          |
|                                     | Device      | Type All Device Types   | Set To De             | fault             |                                    |             |         |          |
|                                     |             | per service rypes       |                       |                   |                                    |             |         |          |
|                                     |             |                         |                       |                   |                                    |             |         |          |
|                                     | - FRA       | DIUS Authentication Set | ungs                  |                   |                                    |             |         |          |
|                                     | • TA/       | CACS+ Authentication S  | ettings               |                   |                                    |             |         |          |
|                                     | 3           |                         | Shared Sec            | ent [             |                                    |             |         |          |
|                                     |             |                         | anared aec            |                   | Show                               |             |         |          |
|                                     |             | Enal                    | ble Single Connect Mo | de 🗌              |                                    |             |         |          |

### 啟用裝置管理服務

導航到**管理>系統>部署。選擇**所需的節點。選中Enable Device Admin Service覈取方塊,然後按一 下Save。

| cisco lo | lentity Services | Engine                           | Home 🕨       | Operations                   | Policy              | Guest Acces     | ss • Admir         | histration    | Work Centers                 |
|----------|------------------|----------------------------------|--------------|------------------------------|---------------------|-----------------|--------------------|---------------|------------------------------|
| • System | Identity Man     | nagement +                       | Network Reso | urces > De                   | vice Portal Ma      | nagement px     | Grid Services      | Feed Service  | a                            |
| Deploym  | ent Licensing    | <ul> <li>Certificates</li> </ul> | + Logging    | <ul> <li>Maintena</li> </ul> | ance Upgrad         | de Backup &     | Restore A          | dmin Access   | <ul> <li>Settings</li> </ul> |
|          |                  |                                  |              |                              | FQI                 | DN Joey.exam    | ple.com            |               |                              |
|          |                  |                                  |              |                              | IP Addre<br>Node Ty | pe Identity Se  | 8<br>rvices Engine | (ISE)         |                              |
|          |                  |                                  |              |                              |                     |                 |                    |               |                              |
|          |                  |                                  |              | Personas                     |                     |                 |                    |               |                              |
|          |                  |                                  |              | Adminis                      | tration             |                 | Role STAN          | DALONE        | Make Primary                 |
|          |                  |                                  |              | Monitor                      | ing                 |                 | Role               | MARY *        | Other Monitoring Node        |
|          |                  |                                  |              | Policy S                     | ervice              |                 |                    |               |                              |
|          |                  |                                  |              | 1                            | Enable Sessio       | n Services      |                    |               |                              |
|          |                  |                                  |              |                              | Inclu               | ude Node in Nod | le Group Non       | e · ·         | · · · · · · · ·              |
|          |                  |                                  |              | $\checkmark$                 | Enable Profilin     | g Service       |                    |               |                              |
|          |                  |                                  |              |                              | Enable SXP Se       | ervice          |                    |               |                              |
|          |                  |                                  |              |                              |                     | Use I           | Interface Giga     | bitEthernet 0 | * 1                          |
|          |                  |                                  |              | 1 🗹                          | Enable Device       | Admin Service   | Ð                  |               |                              |
|          |                  |                                  |              |                              | Enable Identit      | y Mapping       | Ð                  |               |                              |
|          |                  |                                  |              | D pxGrid                     | Ð                   |                 |                    |               |                              |
|          |                  |                                  | 2            | Save Re                      | set                 |                 |                    |               |                              |

**附註**:對於TACACS,您需要安裝單獨的許可證。

#### 配置TACACS命令集

配置了兩個命令集。第一個用於使用者admin的**PermitAllCommands**,它允許裝置上的所有命令。 第二個使用者的**PermitShowCommands**,僅允許show命令。

1.導航至**工作中心>裝置管理>策略結果> TACACS命令集。按一下「Add」。**提供名稱 PermitAllCommands,選中Permit any command覈取方塊(未列出),然後按一下Submit。

| Home   | ► Operations ► Policy ► Guest Acc |                  | Guest Access      | Administration                        | ✓ Work Centers   |             |
|--------|-----------------------------------|------------------|-------------------|---------------------------------------|------------------|-------------|
|        |                                   |                  |                   |                                       |                  |             |
| Groups | Network Resource                  | rces Netw        | ork Device Groups | <ul> <li>Policy Conditions</li> </ul> | ✓ Policy Results | Policy Sets |
| TAC    | ACS Command Set                   | s > New          |                   |                                       |                  |             |
| Con    | nmand Set                         |                  |                   |                                       |                  |             |
|        |                                   | T                |                   |                                       |                  |             |
|        |                                   | ' L              | Name Permit       | AllCommands                           |                  |             |
|        |                                   | De               | escription        | 8                                     | 8 8              | 181         |
|        |                                   |                  |                   |                                       |                  |             |
|        |                                   |                  |                   |                                       |                  |             |
| 2 Pe   | rmit any command t                | that is not list | ed below 🗹        |                                       |                  |             |
|        |                                   |                  |                   |                                       |                  |             |
|        | + Add                             | h• C∕Ec          | lit 🕇 Move Up     | ↓ Move Down                           |                  |             |
|        | Grant                             |                  | Command           | Argu                                  | monte            |             |
|        | Grant                             |                  | Command           | Argu                                  | ments            |             |
|        | No data found.                    |                  |                   |                                       |                  |             |

2.導航到**工作中心>裝置管理>策略結果> TACACS命令集。按一下「Add」。**提供名稱 **PermitShowCommands**,按一下**Add**並允許**show**和**退出**命令。預設情況下,如果Arguments留空 ,則包含所有引數。按一下**Submit(提交)。** 

| Home       | <ul> <li>Operations</li> </ul>       | Policy                | Guest Access      | <ul> <li>Administration</li> </ul>    | ✓ Work Centers |             |
|------------|--------------------------------------|-----------------------|-------------------|---------------------------------------|----------------|-------------|
|            |                                      |                       |                   |                                       |                |             |
| Groups     | <ul> <li>Network Resource</li> </ul> | rces Netw             | ork Device Groups | <ul> <li>Policy Conditions</li> </ul> |                | Policy Sets |
| TAC        | CACS Command Sets                    | s > New               |                   |                                       |                |             |
| Co         | mmand Set                            |                       |                   |                                       |                |             |
|            |                                      | 1                     | Name • Permit     | ShowCommands                          |                |             |
| Ρ          | ermit any command t                  | De<br>hat is not list | escription        |                                       |                |             |
|            | 0 Selected                           |                       |                   |                                       |                |             |
| 2          | + Add 💼 Tras                         | h <b>• C</b> íEo      | dit 1 Move Up     | ↓ Move Down                           |                |             |
|            | Grant                                |                       | Command           | Argu                                  | iments         |             |
| <u>а</u> Г | PERMIT                               |                       | show              |                                       |                |             |
| ۶L         | PERMIT                               |                       | exit              |                                       |                |             |

#### 配置TACACS配置檔案

已配置單個TACACS配置檔案。TACACS配置檔案與ACS上的外殼配置檔案概念相同。實際的命令 執行是通過命令集完成的。導航到工作中心(Work Centers)>裝置管理(Device Administration)>策略 結果(Policy Results)> TACACS配置檔案(TACACS Profiles)。按一下「Add」。提供名稱 ShellProfile,選中Default Privilege覈取方塊,然後輸入值15。按一下提交。

| dentity Services Engine             | Home   | Operations                      | Policy  | Guest Access       | Administration    | · Work Centers   |             |         |              |
|-------------------------------------|--------|---------------------------------|---------|--------------------|-------------------|------------------|-------------|---------|--------------|
| TrustSec      Pevice Administration | 1.6.55 | in di sila lis                  | 66316   |                    |                   |                  |             |         | i istri isti |
| Overview + Identities User Identity | Groups | Network Resource                | es Netv | vork Device Groups | Policy Conditions | · Policy Results | Policy Sets | Reports | Settings     |
| TACACS Command Sets                 | TACA   | CS Profiles > New               |         |                    |                   |                  |             |         |              |
| TACACS Profiles                     | TACA   | CS Profile                      | _       |                    | _                 |                  |             |         |              |
|                                     |        |                                 | 1 Na    | me* ShellProfile   | 61] [.6164.100]   |                  |             |         |              |
|                                     |        |                                 | Descri  | ption              |                   |                  |             |         |              |
|                                     |        |                                 |         |                    |                   |                  |             |         |              |
|                                     |        | Task Attribute \                | line.   | Raw View           |                   |                  |             |         |              |
|                                     | Com    | non Tasks                       |         | Nun Yiun           |                   |                  |             |         |              |
|                                     |        |                                 |         |                    |                   |                  |             |         |              |
|                                     | 2      | Default Privile                 | 90 15   |                    |                   | (Select 0 to 15  | )           |         |              |
|                                     |        | Maximum Priv                    | viege   |                    |                   | (Select 0 to 15  | )           |         |              |
|                                     |        | C Access Contro                 | ol List |                    |                   | 0                |             |         |              |
|                                     |        | <ul> <li>Auto Comman</li> </ul> | d [     |                    |                   | 0                |             |         |              |
|                                     |        | No Escape                       |         |                    |                   | (Select true or  | false)      |         |              |
|                                     |        | Timeout                         |         |                    |                   | 0                |             |         |              |
|                                     |        | Idle Time                       |         |                    |                   | 0                |             |         |              |

#### 配置TACACS授權策略

預設情況下,「身份驗證策略」指向All\_User\_ID\_Stores(包括AD),因此它保持不變。

導航到Work Centers > Device Administration > Policy Sets > Default > Authorization Policy > Edit > Insert New Rule above。

| Operations                     | Policy      Guest Access |                                                | Access Administration    Work Centers          |                                              |                |                 |         | 0              | License Wa |
|--------------------------------|--------------------------|------------------------------------------------|------------------------------------------------|----------------------------------------------|----------------|-----------------|---------|----------------|------------|
|                                |                          |                                                |                                                |                                              |                |                 |         |                |            |
| letwork Resour                 | ces Netw                 | ork Device Groups                              | <ul> <li>Policy Conditions</li> </ul>          | <ul> <li>Policy Results</li> </ul>           | Policy Sets    | Reports Se      | sttings |                |            |
| Define the Po<br>For Policy Ex | licy Sets by o           | configuring rules bas<br>ministration > Syster | ed on conditions. Drag<br>n > Backup & Restore | and drop sets on the<br>> Policy Export Page | left hand side | to change the c | rder.   |                |            |
| Status                         | Nam                      | 10                                             | Description                                    | on                                           |                |                 |         |                |            |
| <b>~</b>                       | Defa                     | ult                                            | Tacacs_D                                       | efault                                       |                |                 |         |                |            |
| Regular 🔾 Pr                   | roxy Sequen              | ce 🔾                                           |                                                |                                              |                |                 |         |                |            |
| ▶ Authen                       | tication Po              | olicy                                          |                                                |                                              |                |                 |         |                |            |
| ▼ Authori                      | zation Pol               | icy                                            |                                                |                                              |                |                 |         |                | _          |
| Except<br>Standar              | tions (0)<br>d           |                                                |                                                |                                              |                |                 |         |                |            |
| Sta                            | tus Rule                 | Name                                           | Conditions (ident                              | ity groups and other                         | conditions)    | Command         | Sets    | Shell Profiles |            |
| 2                              | Tacacs_D                 | Vefault                                        |                                                | DenyAllCommand                               | s              |                 |         |                | Edit       |

配置了兩個授權規則;第一個規則根據網路管理員AD組成員身份分配TACACS配置檔案 ShellProfile和命令Set PermitAllCommands。第二個規則基於網路維護團隊AD組成員身份分配 TACACS配置檔案ShellProfile和命令Set PermitShowCommands。

| Operations    | Policy        | Guest Access          | <ul> <li>Administrat</li> </ul> | Work Centers                            |               |                  | 0                   | License Warning |
|---------------|---------------|-----------------------|---------------------------------|-----------------------------------------|---------------|------------------|---------------------|-----------------|
| twork Resour  | ces Netw      | vik Device Gravins    | Policy Condit                   | ions Policy Results                     | Policy Sets   | Renarts Sattinas |                     |                 |
| Ear Dalicy Ex |               | ministration > System | n > Backup & Re                 | store > Dolicy Export Dep               | 1 0103 0005 1 | abara aarriga    |                     |                 |
| Status        | Nam           | 0                     | Des                             | cription                                | 0             |                  |                     |                 |
|               | Defa          | ult                   | Taca                            | acs_Default                             |               |                  |                     |                 |
| Regular 💿 Pr  | roxy Sequence | æ0                    |                                 |                                         |               |                  |                     |                 |
| Authen        | tication Po   | licy                  |                                 |                                         |               |                  |                     |                 |
| + Authori     | zation Poli   | cy                    |                                 |                                         |               |                  |                     |                 |
| Excep Standar | tions (0)     |                       |                                 |                                         |               |                  |                     |                 |
| Sta           | tus Rule      | Name                  | Conditions                      | (identity groups and other              | r conditions) | Command Sets     | Shell Profiles      |                 |
|               | PermitAll     | Commands              | if AD:Externa<br>example.co     | IGroups EQUALS<br>m/Network Admins      | then          | PermitAllComman  | ds AND ShellProfile | Edit   🕶        |
|               | PermitSh      | owCommands            | if AD:Externa<br>example.co     | IGroups EQUALS<br>m/Network Maintenance | then          | PermitShowComm   | ands AND ShellProfi | le Edit   🕶     |
|               | Tacacs_D      | efault                | if no matches, t                | hen DenyAllComman                       | ds            |                  |                     | Edit   🕶        |

#### 配置Cisco IOS路由器以進行身份驗證和授權

完成這些步驟,設定用於驗證和授權的Cisco IOS路由器。

1.使用username命令建立具有完全回退許可權的本地使用者,如下所示。

username cisco privilege 15 password cisco 2.啟用aaa new-model。定義TACACS伺服器ISE,並將其放入組ISE\_GROUP。

aaa new-model

tacacs server ISE
address ipv4 10.48.17.88
key cisco
aaa group server tacacs+ ISE\_GROUP
server name ISE

**附註**:伺服器金鑰與之前在ISE伺服器上定義的金鑰匹配。

3.使用test aaa命令測試TACACS伺服器的可達性,如下所示。

Router#test aaa group tacacs+ admin Krakow123 legacy Attempting authentication test to server-group tacacs+ using tacacs+ User was successfully authenticated. 上一個命令的輸出顯示TACACS伺服器可訪問且使用者已成功通過身份驗證。

4.配置登入並啟用身份驗證,然後使用exec和命令授權,如下所示。

aaa authentication login AAA group ISE\_GROUP local aaa authentication enable default group ISE\_GROUP enable aaa authorization exec AAA group ISE\_GROUP local aaa authorization commands 0 AAA group ISE\_GROUP local aaa authorization commands 1 AAA group ISE\_GROUP local aaa authorization commands 15 AAA group ISE\_GROUP local aaa authorization config-commands

**附註**:建立的方法清單名為AAA,稍後在將其分配給行vty時使用。

5.將方法清單分配給行vty 0 4。

line vty 0 4
authorization commands 0 AAA
authorization commands 1 AAA
authorization commands 15 AAA
authorization exec AAA
login authentication AAA

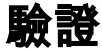

#### Cisco IOS路由器驗證

1.以admin身份telnet至Cisco IOS路由器,該管理員屬於AD中的完全訪問組。Network Admins組是 AD中對映到ISE上設定的ShellProfile和PermitAllCommands命令的組。嘗試運行任何命令以確保完 全訪問。

Username:**admin** Password:

Router#conf t Enter configuration commands, one per line. End with CNTL/Z. Router(config)#crypto isakmp policy 10 Router(config-isakmp)#encryption aes Router(config-isakmp)#exit Router(config)#exit Router#

2. Telnet至Cisco IOS路由器,使其成為屬於AD中有限訪問組的使用者。網路維護組是AD中對映到 ISE上設定的**ShellProfile**和**PermitShowCommands**命令的組。嘗試運行任何命令以確保只能發出 show命令。

Username:**user** Password:

Router#show ip interface brief | exclude unassignedInterfaceIP-AddressOK? Method StatusProtocolGigabitEthernet0/010.48.66.32YES NVRAM upup

Router#**ping 8.8.8.8** Command authorization failed.

Router#**configure terminal** Command authorization failed.

Router#**show running-config** | **include hostname** hostname Router Router#

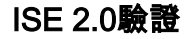

### 1.導覽至Operations > TACACS Livelog。確保看到已完成的嘗試。

| cisco Identity Services E | ngine           | Home    | ✓ Operations | Policy     P     | Guest Access     | Administration       | Work Centers                    |
|---------------------------|-----------------|---------|--------------|------------------|------------------|----------------------|---------------------------------|
| RADIUS Livelog TACACS     | Livelog         | Reports | Troubleshoot | Adaptive Network | ork Control      |                      |                                 |
|                           |                 |         |              |                  |                  |                      |                                 |
| 🙀 Add or Remove Columns 🕶 | 😵 Refres        | sh      |              |                  |                  |                      | Refresh Eve                     |
| Generated Time            | Status<br>All 🔻 | Details | Username 🕐   | Type<br>All T    | Authentication P | olicy (              | Authorization Policy            |
| 2015-08-18 14:28:12.011   | <b>_</b>        | ò       | user         | Authorization    |                  |                      | Tacacs_Default >> PermitShowCo  |
| 2015-08-18 14:28:05.11    | <b>~</b>        | ò       | user         | Authorization    |                  |                      | Tacacs_Default >> PermitShowCo  |
| 2015-08-18 14:27:55.408   | 8               | à       | user         | Authorization    |                  |                      | Tacacs_Default >> PermitShowCo  |
| 2015-08-18 14:27:53.013   | 8               | ò       | user         | Authorization    |                  |                      | Tacacs_Default >> PermitShowCo  |
| 2015-08-18 14:27:47.387   | <b>~</b>        | ò       | user         | Authorization    |                  |                      | Tacacs_Default >> PermitShowCo  |
| 2015-08-18 14:27:41.034   | <b>~</b>        | ò       | user         | Authorization    |                  |                      | Tacacs_Default >> PermitShowCo  |
| 2015-08-18 14:27:40.415   | <b>~</b>        | ò       | user         | Authentication   | Tacacs_Default > | > Default >> Default |                                 |
| 2015-08-18 14:24:43.715   | <b>~</b>        | ò       | admin        | Authorization    |                  |                      | Tacacs_Default >> PermitAllComm |
| 2015-08-18 14:24:40.834   | <b>~</b>        | ò       | admin        | Authorization    |                  |                      | Tacacs_Default >> PermitAllComm |
| 2015-08-18 14:24:40.213   | <b>~</b>        | ò       | admin        | Authentication   | Tacacs_Default > | > Default >> Default |                                 |
| 2015-08-18 14:20:42.923   | <b>~</b>        | ò       | admin        | Authorization    |                  |                      | Tacacs_Default >> PermitAllComm |
| 2015-08-18 14:20:42.762   | <b>~</b>        | à       | admin        | Authentication   | Tacacs_Default > | > Default >> Default |                                 |

2.按一下其中一個紅色報表的詳細資訊。以前執行的失敗命令可見。

| verview              |                                              |
|----------------------|----------------------------------------------|
| Request Type         | Authorization                                |
| Status               | Fail                                         |
| Session Key          | Joey/229259639/49                            |
| Message Text         | Failed-Attempt: Command Authorization failed |
| Username             | user                                         |
| Authorization Policy | Tacacs_Default >> PermitShowCommands         |
| Shell Profile        |                                              |
| Matched Command Set  |                                              |
| Command From Device  | configure terminal                           |

### **Authorization Details**

| Generated Time | 2015-08-18 14:27:55.408                      |  |  |
|----------------|----------------------------------------------|--|--|
| Logged Time    | 2015-08-18 14:27:55.409                      |  |  |
| ISE Node       | Joey                                         |  |  |
| Message Text   | Failed-Attempt: Command Authorization failed |  |  |
| Failure Reason | 13025 Command failed to match a Permit rule  |  |  |

# 疑難排解

錯誤:13025命令無法匹配Permit規則

檢查SelectedCommandSet屬性以驗證預期的Command Sets是否由授權策略選擇。

# 相關資訊

技術支援與文件 - Cisco Systems

<u>ISE 2.0版本說明</u>

ISE 2.0硬體安裝指南

<u>ISE 2.0升級指南</u>

ACS到ISE遷移工具指南

ISE 2.0 Active Directory整合指南

ISE 2.0引擎管理員指南

#### 關於此翻譯

思科已使用電腦和人工技術翻譯本文件,讓全世界的使用者能夠以自己的語言理解支援內容。請注 意,即使是最佳機器翻譯,也不如專業譯者翻譯的內容準確。Cisco Systems, Inc. 對這些翻譯的準 確度概不負責,並建議一律查看原始英文文件(提供連結)。